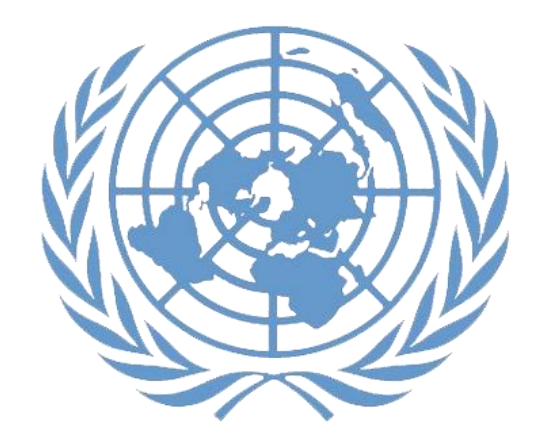

# **Applicant Guide**

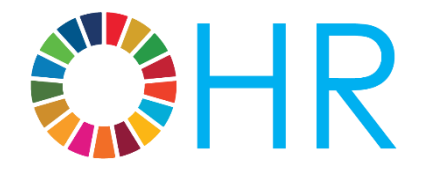

United Nations Office of Human Resources, Department of Management Strategy, Policy and Compliance 17 January 2019

## Chapter 1: Job openings in the UN

1. In the employment of its staff, the United Nations strives to meet the highest standards of efficiency, competence and integrity to deliver on its promise in achieving the goals of peace, inclusive sustainable development and human rights for all. Consultants, individual contractors, interns and United Nations Volunteers are also engaged to support various aspects of the organization's work.

2. The United Nations Careers Portal at **www.careers.un.org** provides details on the different opportunities and currently available job openings at the United Nations. This guide briefly highlights the nature and context of those opportunities, and provides instructions on how to apply for jobs with an emphasis on staff positions.

#### Staff categories

3. Positions in different staff categories are advertised on the United Nations Careers Portal:

| International recruitment                  |                                                                                                    |
|--------------------------------------------|----------------------------------------------------------------------------------------------------|
| Professional and higher<br>categories      | Internationally recruited staff performing<br>analytical and conceptual work, normally<br>outside of the country of origin and with the<br>expectation to move geographically<br>throughout their career |
| Field Service category                     | Internationally recruited staff in field<br>operations whose functions range from<br>procedural, operational and technical to<br>analytical and conceptual                                               |
| Local recruitment                          |                                                                                                    |
| National Professional<br>Officers category | Nationals and permanent residents of the country of service performing analytical and conceptual work within a national context                                                                          |
| General Service<br>category                | Staff whose functions range from routine or repetitive to complex and paraprofessional                                                                                                    |
| Trade and Crafts<br>category               | Drivers, electricians, building management staff in New York                                                                                                    |
| Security Service<br>category               | Security officers in New York                                                                                                    |

| Public Information<br>Assistants category | Tour guides in New York           |
|-------------------------------------------|-----------------------------------|
| Language Teachers                         | Language teachers in New York and |
| category                                  | Geneva                            |

4. The movement of staff members from the Field Service category up to the FS-5 level and the General Service and related categories (other than the National Professional Officer category) to the Professional category in the United Nations is exclusively allowed through the Young Professionals Programme competitive examinations. The announcements for these examinations are published on the United Nations Careers Portal.

#### Job opening types

5. Job openings are usually advertised to fill specific positions which are available for a period of one year or longer. Some job openings in field operations are only open to rostered candidates who have been preapproved for selection, as explained in **Chapter 5**. These job openings are called **recruit from roster job openings**. To be preapproved for selection in field operations, applicants may apply for **generic job openings** which are advertised for that purpose.

6. **Temporary job openings** are advertised to fill staff positions available for less than one year. The position may be temporary due to budget constraints or limited duration of need.

#### Non-staff opportunities

7. Opportunities for consultant and individual contractor contracts may also be advertised on the United Nations Careers Portal. Consultants are engaged in an advisory or consultative capacity to provide specialized skills or knowledge not normally possessed by staff. Individual contractors may be engaged to perform staff-like work, such as translation, editing or part-time maintenance.

8. Undergraduate students in their final year of studies and graduate students wishing to enhance their educational experience and gain experience in the work of the United Nations may apply for internships on

the United Nations Careers Portal. Interns work full-time for two to six months. Interns are not paid.

9. United Nations Volunteers are individuals who volunteer for at least six months and who are deployed mainly to support field operations. Many of them already have relevant expertise and several years of work experience. United Nations Volunteers receive an allowance. For further information on United Nations Volunteers and on how to apply for these opportunities, visit www.unv.org.

#### Finding job openings

10. The United Nations Careers Portal is the right place to start looking for opportunities in the United Nations. Applicants may also access job openings through Inspira, the United Nations' talent management platform. While both websites may be used to browse and search job openings, applicants must create an account in Inspira to submit applications.

#### United Nations Careers Portal: https://careers.un.org

11. In the Search Job Openings section, applicants may conduct an open search or enter search criteria such as the job category. Click Search and browse job openings.

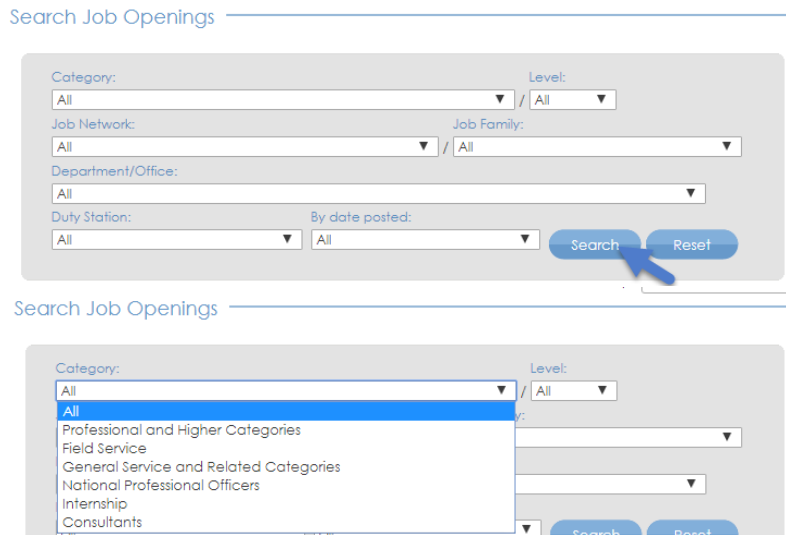

#### 12. Click the job title to learn more about the position.

#### Job Openings

For information on how to apply for a job, go to Application Process page. To read about recent changes to the application process, click here.

Applications from women candidates are strongly encouraged.

The United Nations does not charge a fee at any stage of the recruitment process (application, interview meeting, processing, training or any other fees). The United Nations does not concern itself with information on bank accounts.

| Professional and higher<br>categories                                                             | Fie   | eld servic | es                       | General se<br>co | rvices and related<br>ategories                   | Natio | nal Professional Officers                                    | Internshi    | p          |
|---------------------------------------------------------------------------------------------------|-------|------------|--------------------------|------------------|---------------------------------------------------|-------|--------------------------------------------------------------|--------------|------------|
| Job Title                                                                                         | Level | Job ID     | Job Netwo                | rk               | Job Family                                        |       | Department/Office                                            | Duty station | Deadline   |
| Director, Asian and Pacific<br>Centre for the Development<br>of Disaster Informatio<br>Management | D-1   | 96251      | Economic, S<br>Developme | Social and<br>nt | Economic Affairs (<br>Sustainable<br>Development) | and   | Economic and Social<br>Commission for Asia and th<br>Pacific | ne TEHERAN   | 31/08/2018 |

13. The United Nations Careers Portal is available in both English and French. Applicants can change the language by clicking *Français* or *English* on the top right side of the browser page.

Home | Français | Login | UN.org | Site map | Contact us

#### Inspira: https://inspira.un.org

14. To search job openings in Inspira, applicants need an account. If

they already have an account, they may log in to Inspira by entering the username and password. Otherwise, applicants should create an account according to the instructions provided in **Chapter 2**.

15. Inspira is available in both English and French. Applicants can change the language by clicking *Français* or *English* below the login button.

16. After logging in, enter keywords such as job title or duty station in the search boxes to look for job openings (1 year or longer) or temporary job openings (less than 1 year). Click Search.

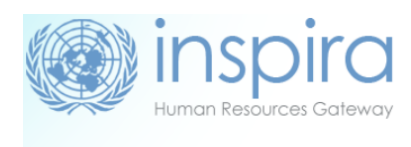

|          | Forgot User ID  |
|----------|-----------------|
| User ID  | 4               |
|          | Forgot Password |
| Password | £               |
|          |                 |
| L        | ogin            |

| New user? Create account here |
|-------------------------------|
| Contact us                    |
| English   Français            |

|             | insp<br>Human Resource | ces Gateway                                                                                                    | Home                          | Manuals     | Contact Us | Add to Favorites         |
|-------------|------------------------|----------------------------------------------------------------------------------------------------|-------------------------------|-------------|------------|--------------------------|
| Favorites 🔹 | Main Menu              | •                                                                                                    |                               |             |            |                          |
| M           | y Profile              | My Applications                                                                                                    | R<br>My Roster<br>Memberships | Job S       | earch      | Performance<br>Documents |
|             |                        | in the second second se | Enter Job Title, H            | (eywords or | Location   |                          |
|             | SUST.<br>DEVE          |                                                                                                    | Job openings (1               | year or lon | ger)       | T                        |
|             |                        |                                                                                                    |                               | Sea         | rch        | R.                       |

17. For an advanced search, click Job Search at the top of the home page to search by keyword, category, level, time of posting, job network, job family and duty station. Click the job title to learn more about the position.

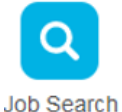

| Posting Title:           |                                                |   |
|--------------------------|------------------------------------------------|---|
| Job Opening ID:          |                                                |   |
| Keywords:                |                                                |   |
| Job Opening Type:        | Job openings (1 year or longer)                | ▼ |
| Find Jobs Posted Within: | Last Week                                      |   |
| Category:                |                                                | ▼ |
| Level:                   |                                                | V |
| Department/Office:       |                                                | Ŧ |
| Job Network:             |                                                | ۳ |
| Job Families 🛛 🔎         |                                                |   |
| Duty Station             |                                                |   |
|                          | Search Clear Save Search Criteria Basic Search |   |

18. Applicants may click Save Search Criteria to keep the search results and receive notifications for new job openings matching the search criteria. When saving the search criteria, applicants will be asked to name the search. They may set up notifications by checking the box Use As Job alert.

Once that has been done, click Save Search. Job alerts are not available for temporary job openings.

| My Saved Search                  |             |  |
|----------------------------------|-------------|--|
|                                  |             |  |
| *Name your search:               | P-4 MAGNET  |  |
| Use As Job alert:                |             |  |
| *Send Job alert notification to: | 123@un.org  |  |
|                                  |             |  |
|                                  | Save Search |  |

19. Applicants may view saved searches and job alerts by clicking My Saved Searches & Job Alerts link on the top of the Job Search page. Saved job criteria and job alerts are active for a period of six months.

My Profile | My Applications | My Roster Memberships | My Notifications | Job Search | My Favorite Jobs | My Saved Searches & Job Alerts | My Upcoming Test Schedules

20. To mark specific job openings for later, applicants may click the star icon ( $\textcircled$ ) on the far-right side of the searched job opening from the search list or in the title box after opening the job opening. Once the icon fills up in yellow ( $\bigstar$ ), applicants may see the job openings again by clicking *My Favorite Jobs* at the top of the Inspira home page.

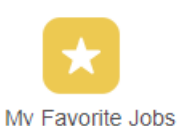

21. Notifications relating to job applications, job alerts, selections, etc. may be viewed by clicking *My Notifications* on the Inspira home page.

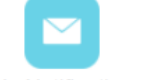

#### My Notifications

#### Accessibility

22. Accessibility features are available on both the United Nations Careers Portal and Inspira to assist persons with disabilities. This accessibility menu can be read by assistive screen readers (e.g. JAWS, NVDA).

23. To turn on the accessibility features, click the grey Accessibility button located on the upper-left side of the browser for the Careers Portal and at the bottom-right side of the browser for Inspira.

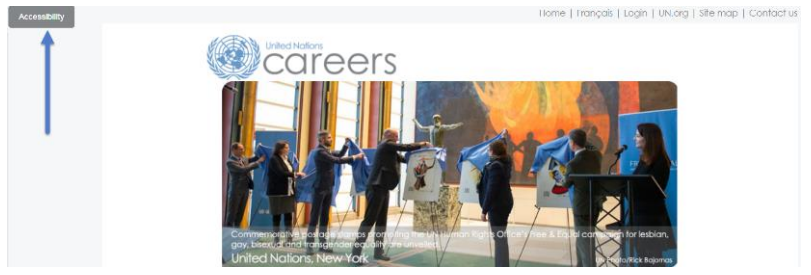

| Human Resource                      | Dira<br>ces Gateway |               |
|-------------------------------------|---------------------|---------------|
|                                     | Forgot User ID      |               |
| User ID                             |                     |               |
|                                     | Forgot Password     |               |
| Password                            | 6                   |               |
| Login                               |                     |               |
| New user? Create accou              | int here            |               |
| Contact us                          |                     |               |
| English   Français                  |                     |               |
| Convolated Halland Matiana All data | In concerned        | Accessibility |

24. Select an accessibility profile from the menu. The list of profiles includes: Screen Reader, Keyboard Navigation, Color Contrast, Monochromatic Colors, Text Color Contrast and Block Blinking. Once a profile is selected, the webpage will automatically refresh with the feature.

| Accessibility Menu. Select a profile<br>from the 'List of profiles' or define<br>your settings. |
|-------------------------------------------------------------------------------------------------|
| List of Profiles                                                                                |
| Screen Reader                                                                                   |
| Keyboard Navigation                                                                             |
| Color Contrast                                                                                  |
| Monochromatic Colors                                                                            |
| Text Color Contrast                                                                             |
| Block Blinking                                                                                  |
| Help                                                                                            |
| Define your Settings                                                                            |
| Feedback                                                                                        |
| Accessibility Statement                                                                         |
| Turn off Accessibility                                                                          |

25. Click on "Define your Settings" to choose colors (Normal, Grayscale, High Contrast) and other settings which include: Help Layer, Alternative navigation, Speed control, Block blinking, Screen reader, Magnify. After selecting the preferred options, click on the Apply button.

| Define your Settings   |
|------------------------|
| CCC                    |
| Help layer             |
| Alternative navigation |
| Speed control          |
| Block blinking         |
| Screen reader          |
| Magnify                |
| Apply                  |

#### Need help?

26. Applicants may seek assistance or send in any queries by clicking *Contact Us* located at the top of the Inspira landing page. On this page, applicants will find frequently asked questions (FAQs) per category and subcategory. Otherwise, applicants may submit a specific inquiry by clicking *Contact Us*.

| Human Resources Galeway           | Home                                    | Manuals                     | Contact Us                   | Add to Favorites                          | Sign out              |
|-----------------------------------|-----------------------------------------|-----------------------------|------------------------------|-------------------------------------------|-----------------------|
| Favorites 👻 Main Menu 👻           |                                         |                             |                              |                                           |                       |
| Contact us<br>Select the category | y/subcategory yo<br>with regard to a Ur | u need help<br>nited Nation | p with so we<br>s examinatic | e can better serv<br>on or test, please o | re you:<br>click here |
| * Category:                       | Select enq                              | uiry catego                 | ory                          | Ŧ                                         |                       |
| *Subcategory:                     | Select enq                              | uiry subcat                 | egory                        | •                                         |                       |
| obcollegoly.                      | Select enq                              | uiry subcat                 | egory                        | Ŧ                                         |                       |

## Chapter 2. Opening an Account

27. Applicants must have an account in Inspira, the United Nations' talent management platform, to apply for job openings. Creating an account in Inspira is easy. Employees may also transfer previously acquired roster memberships to employee accounts in Inspira.

#### Who needs to create an Inspira account?

Applicants other than United Nations Secretariat staff members

28. Applicants need to create an account, unless they are staff members of the United Nations Secretariat or other United Nations and related organizations adopting Inspira as their talent management platform.

Employee accounts for the United Nations staff members

29. Staff members are issued employee accounts when they join the United Nations Secretariat. The same applies to staff members of other United Nations and related organizations adopting Inspira as their talent management platform.

30. The employee account information is sent to staff members via an automatic e-mail notification. Staff members are required to use this account to apply for job openings. Former staff members may continue to use these accounts following separation.

#### Creating an Inspira account

31. Go to https://Inspira.un.org and click Create account here.

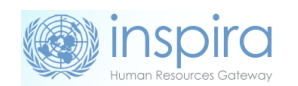

User ID

32. Enter the given and family name, password, primary e-mail and date of birth. Once the account is created, the date of birth cannot be changed.

|                             | Forgot Password |
|-----------------------------|-----------------|
| Password                    | £               |
| Login                       |                 |
| New user? Create a          | iccoupt here    |
| Contact u<br>English   Fran | s<br>cais       |

Forgot User ID

2

33. Click *Register*. The system will automatically create a User ID. It will be e-mailed to the applicant, but it is advisable to write it down for ease of reference.

#### Log in to Inspira and update profile information

34. Once an account has been created or issued, enter the User ID and Password and click Login.

35. For the first login, applicants should update their profile by clicking *My Profile* at the top of the Inspira home page. The mandatory fields of *My Profile* must be completed before submitting any application.

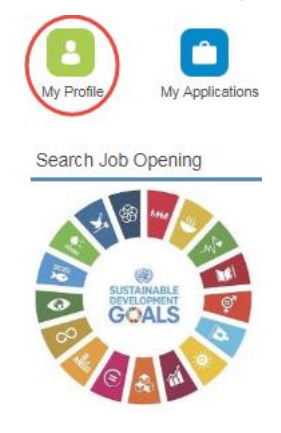

36. In Nationality & Residence, a copy of the personal details page of the applicant's passport containing the photo and biographical data should be uploaded, unless the applicant is a current employee. If a passport is not readily available, the applicant may provide another travel document or photo ID.

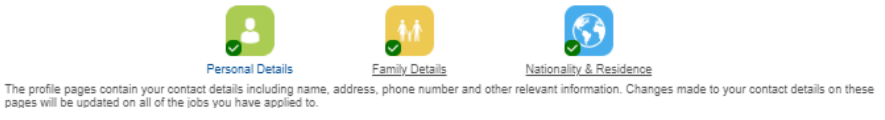

37. Applicants must ensure their contact information including telephone number, e-mail address and physical addresses are current. Hiring managers may try to reach them via phone and e-mail. Applicants

may update their contact information by going to the following pages depending on the account type:

- External account holders: My Profile > Personal Details
- Employee account holders: Main Menu > Self Service > Personal Information

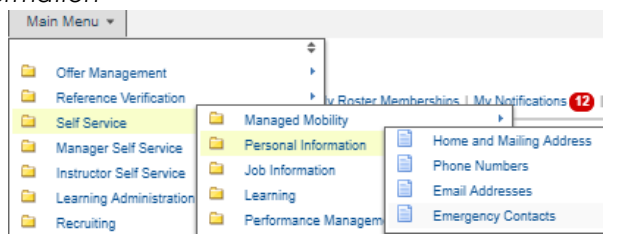

### Transferring roster membership from external account to employee account

38. To transfer roster memberships acquired on an external account to an employee account, in the employee account go to either 1) Main Menu > Self Service > Recruiting > Transfer roster memberships; or 2) My Roster Memberships and click Transfer Roster Memberships. Applicants should complete their employee account profiles prior to initiating the transfer and follow the instructions to verify that they are the owner of both accounts.

39. After transferring the roster memberships from an external account, applicants will not be able to submit new applications using the external account. This will not affect applications which have already been submitted from the external account prior to the transfer. Applicants will continue to receive status updates of the submitted applications in the external account. Any roster memberships subsequently obtained after the

transfer in the external account will be automatically transferred to the employee account.

40. For external accounts with roster memberships, changes to the first name and given name are not possible. External account holders with roster memberships who wish to change their names in Inspira should raise a support ticket and provide documentation to evidence the name changes.

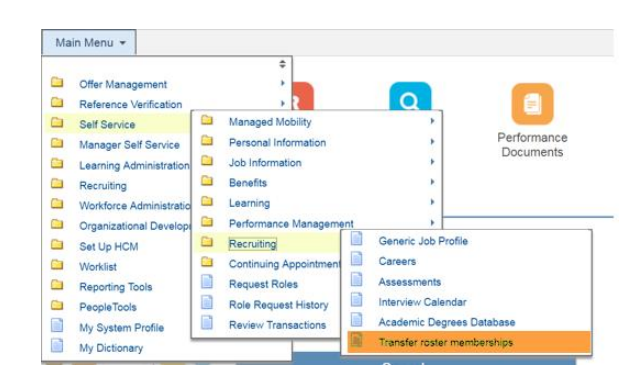

My Profile | My Applications | My Roster Memberships | My Notifications 🕐 | Job Search | My Favorite Jobs | My Saved Searches & Job Alerts | My Upcoming Test Schedules

|       |                                                  |                                                                                                    |                                                                                                    |                                                                                                    |                                                                                                    | Transfe                                                                                                    | er Roster Mei                                                                                                    | mberships                                                                                                    |
|-------|--------------------------------------------------|----------------------------------------------------------------------------------------------------|----------------------------------------------------------------------------------------------------|----------------------------------------------------------------------------------------------------|----------------------------------------------------------------------------------------------------|----------------------------------------------------------------------------------------------------|----------------------------------------------------------------------------------------------------|----------------------------------------------------------------------------------------------------|
|       |                                                  |                                                                                                    |                                                                                                    |                                                                                                    |                                                                                                    |                                                                                                    |                                                                                                    |                                                                                                    |
| Level | Status                                           | Membership Start Date                                                                                                    | Membership Expiration Date                                                                                                    | Date Withdrawn                                                                                                    | Associated<br>Titles                                                                                                    | View/Print<br>PHP*                                                                                                    | Withdraw                                                                                                    | Put on Hold                                                                                                    |
| P3    | Transferred Roster                               | 10/09/2018                                                                                                    |                                                                                                    |                                                                                                    | ÷                                                                                                    | 6                                                                                                    | 日                                                                                                    | ٩                                                                                                    |
| P5    | Transferred Roster                               | 15/02/2018                                                                                                    |                                                                                                    |                                                                                                    | £ª                                                                                                    | 6                                                                                                    | 日                                                                                                    | ₽                                                                                                    |
| P1    | Rostered                                         | 25/10/2017                                                                                                    |                                                                                                    |                                                                                                    | <u>F</u>                                                                                                    | 6                                                                                                    | 日                                                                                                    | ₽                                                                                                    |
| P2    | Rostered                                         | 23/10/2017                                                                                                    |                                                                                                    |                                                                                                    | £ª                                                                                                    | 6                                                                                                    | 릡                                                                                                    | \$                                                                                                    |
| P2    | Rostered                                         | 19/10/2017                                                                                                    |                                                                                                    |                                                                                                    | ø                                                                                                    | 6                                                                                                    | 日                                                                                                    | ٩                                                                                                    |
| FS4   | Rostered                                         | 19/10/2017                                                                                                    |                                                                                                    |                                                                                                    | £                                                                                                    | 6                                                                                                    | 日                                                                                                    | \$                                                                                                    |
| P3    | Rostered                                         | 17/10/2017                                                                                                    |                                                                                                    |                                                                                                    | £                                                                                                    | 6                                                                                                    | 日                                                                                                    | Ð                                                                                                    |
|       | Level<br>P3<br>P5<br>P1<br>P2<br>P2<br>FS4<br>P3 | Level         Status           P3         Transferred Roster           P4         Transferred Roster           P5         Rostered Roster           P2         Rostered           P2         Rostered           P3         Rostered           P4         Rostered           P5         Rostered | Lawel         Status         Membership Start Date           P3         Transferred Roster         1009/2018           P4         Transferred Roster         5002/2018           P5         Rostered Roster         2510/2017           P2         Rostered         2310/2017           P2         Rostered         1910/2017           P3         Rostered         1910/2017           P4         Rostered         1910/2017 | Level         Status         Membership Start Date         Membership Expiration Date           P3         Transferred Roster         1000/2018         Image: Comparison Date           P4         Transferred Roster         1502/2018         Image: Comparison Date           P5         Rostered Roster         25/10/2017         Image: Comparison Date           P2         Rostered         23/10/2017         Image: Comparison Date           P3         Rostered         19/10/2017         Image: Comparison Date           P3         Rostered         19/10/2017         Image: Comparison Date           P3         Rostered         19/10/2017         Image: Comparison Date | Level         Status         Membership Stat Date         Membership Expiration Date         Date Withdrawn           P3         Transferred Roster         1000-2018         Expiration Code         Date Withdrawn           P4         Transferred Roster         5502/2018         Expiration Date         Expiration Date           P5         Rostered         2510/2017         Expiration Date         Expiration Date           P2         Rostered         1910/2017         Expiration Date         Expiration Date           P3         Rostered         1910/2017         Expiration Date         Expiration Date | Lwvel     Status     Membership Start Dale     Membership Expiration Dale     Date Withdrawn     Amendantiation       P3     Transferred Roster     1009/2018     Image: Comparison Dale     Date Withdrawn     Amendantiation       P4     Transferred Roster     1502/2018     Image: Comparison Dale     Image: Comparison Dale     Image: Comp | Lawer     Status     Membership Start Date     Membership Expiration Date     Date Withdrawn     Armobiald<br>Armobiald     Opperation<br>Press       P3     Transferred Roster     1009/2018     Call     Call     Call       P4     Transferred Roster     1502/2018     Call     Call     Call       P5     Rostered     2510/2017     Call     Call     Call       P2     Rostered     1910/2017     Call     Call     Call       P3     Rostered     1910/2017     Call     Call     Call       P3     Rostered     1910/2017     Call     Call     Call       P3     Rostered     1910/2017     Call     Call     Call       P3     Rostered     1910/2017     Call     Call     Call       P3     Rostered     1910/2017     Call     Call     Call | Transferred Roster     Membership Start Date     Membership Expiration Date     Date Withdrawn     Affective WeinPeriod       P3     Transferred Roster     1000/2018     Membership Expiration Date     Date Withdrawn     Affective WeinPeriod     Withdrawn       P4     Transferred Roster     1000/2018     Membership Expiration Date     Date Withdrawn     Affective WeinPeriod     Withdrawn       P3     Transferred Roster     1000/2018     Membership Expiration Date     Date Withdrawn     Affective WeinPeriod       P4     Transferred Roster     1000/2018     Cell     Affective WeinPeriod     Affective WeinPeriod       P4     Transferred Roster     1000/2018     Cell     Date WeinPeriod     Affective WeinPeriod       P4     Rostered     2510/2017     Cell     Affective WeinPeriod     Affective WeinPeriod       P5     Rostered     1010/2017     Cell     Affective WeinPeriod     Affective WeinPeriod       P3     Rostered     1010/2017     Cell     Affective WeinPeriod     Affective WeinPeriod       P4     Rostered     1010/2017     Cell     Affective WeinPeriod     Affective WeinPeriod       P3     Rostered     1010/2017     Cell     Affective WeinPeriod     Affective WeinPeriod       P4     Rostered </td |

# Chapter 3: Applying to job openings

41. During the application process, applicants will be asked to provide details and documentation pertaining to their educational background, work experience, language proficiency and other qualifications, knowledge and skills. It is important for applicants to elaborate in the application that they satisfy the criteria specified in the job opening. The United Nations may screen applicants through automatic screening, manual review and other evaluation methods.

#### Assessing qualifications

42. Once applicants have found a job opening that interests them, they should pay special attention to the criteria specified for education, work experience, languages and competencies. Applicants are encouraged to apply for job openings for which they at least meet the "required" criteria and have previously demonstrated the specified competencies.

43. The criteria indicated as "required" are mandatory to be considered for the job opening. The criteria which are specified as "highly desirable" or "desirable" are not mandatory. However, some or all desirable criteria may be necessary for applicants to be shortlisted.

44. Applicants should also pay attention to the competencies stated in the job openings. Applicants may be assessed to determine if they have these competencies through different evaluation and assessment methodologies including a competency-based interview.

#### Starting an application

45. Applicants may create a draft application online which is not associated to a specific job opening in Inspira. Click *My Applications* on the top of the Inspira home page, and then click *Create Draft Application* on the upper right-hand side.

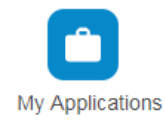

Create Draft Application

46. To start applying for a specific job opening, click

Apply Now from the job opening in the United Nations Careers Portal or Inspira. Applicants may replicate a draft or submitted application, and update the information carried over from that application to create new applications tailored to the specific job openings they are applying for.

| start - Step 2 c                                                                                                    | of 9                                                                                                    |                                                                                                  |                                          |                                                                                      | Exit                                     | Previou           | IS Nex    |
|----------------------------------------------------------------------------------------------------|----------------------------------------------------------------------------------------------------|--------------------------------------------------------------------------------------------------|------------------------------------------|--------------------------------------------------------------------------------------|------------------------------------------|-------------------|-----------|
| are applying for Di                                                                                                    | rector, Division for Pul                                                                                                    | olic Institutions and Digit                                                                      | al Government                            |                                                                                      |                                          |                   |           |
| We are ready to in<br>Please note you c                                                                                                    | iitiate your applicatio<br>an save your applica                                                                                                    | on.<br>ation at any time and re                                                                  | etrieve it later. Field                  | s marked with an a                                                                   | sterisk (*) are man                      | datory to com     | plete.    |
| Select how to                                                                                                    | start your applicat                                                                                                    | ion:                                                                                             |                                          |                                                                                      |                                          |                   |           |
|                                                                                                    |                                                                                                    |                                                                                                  |                                          |                                                                                      |                                          |                   |           |
|                                                                                                    | u like to initiate your                                                                                                    | application?                                                                                     |                                          |                                                                                      |                                          |                   |           |
| How would you                                                                                                    | u like to initiate your                                                                                                    | application?                                                                                     |                                          |                                                                                      |                                          |                   |           |
| How would you<br>Replicate fi                                                                                                    | u like to initiate your<br>rom an existing or pi                                                                                                    | application?<br>evious application                                                               |                                          |                                                                                      |                                          |                   |           |
| How would you<br>Replicate for<br>All information                                                                                                    | u like to initiate your<br>rom an existing or pr<br>from your other applic                                                                                                    | application?<br>evious application<br>ation will be replicated.                                  | If you use this option                   | n, please ensure to u                                                                | pdate and customize                      | e this applicatio | on to the |
| How would you<br>Replicate for<br>All information<br>job opening.                                                                                                    | u like to initiate your<br>rom an existing or pu<br>from your other applic                                                                                                    | application?<br>evious application<br>ation will be replicated.                                  | If you use this option                   | ı, please ensure to u                                                                | odate and customize                      | e this applicatio | on to the |
| How would yo<br>Replicate for<br>All information<br>job opening.<br>Source Appli                                                                                                    | u like to initiate your<br>rom an existing or pi<br>from your other applie<br>ication Information                                                                                                    | application?<br>evious application<br>ation will be replicated.                                  | If you use this option                   | ), please ensure to u                                                                | odate and customize                      | e this applicatio | on to the |
| How would yo<br>Provide the second second seco | u like to initiate your<br>rom an existing or pu<br>from your other applic<br>ication Information                                                                                                    | application?<br>evious application<br>sation will be replicated.                                 | If you use this option<br>Job Opening ID | ), please ensure to u                                                                | odate and customize                      | e this applicatio | on to the |
| How would yo<br>Replicate fr<br>All information<br>job opening.<br>Source Appli<br>Application<br>Director, Asian                                                                                                    | u like to initiate your<br>rom an existing or pu<br>from your other applic<br>ication Information<br>and Pacific Ce                                                                                     | application?<br>evious application<br>ation will be replicated.<br>Level<br>D1                   | If you use this option                   | r, please ensure to un<br>Created Date<br>96251 16/07/2018 1                         | odate and customize<br>Appl<br>1:32:40PM | e this applicatio | on to the |
| How would yo<br>Replicate fi<br>All information<br>job opening.<br>Source Appli<br>Application<br>Director, Asian<br>Build a new                                                                                                    | u like to initiate your<br>room an existing or pr<br>from your other applic<br>ication Information<br>and Pacific Ce                                                                                    | application? evious application ation will be replicated. Level D1                               | If you use this option<br>Job Opening ID | Created Date<br>96251 16/07/2018 1                                                   | odate and customize<br>Appl<br>:32:40PM  | e this applicatio | on to the |
| How would yo<br>Replicate fi<br>All information<br>job opening.<br>Source Appli<br>Application<br>Director, Asian<br>Director, Asian<br>Director, Asian<br>Director, Asian<br>Director, Asian                                                                                                    | u like to initiate your<br>room an existing or put<br>from your other applic<br>ication Information<br>and Pacific Ce Q<br>v application<br>lication from scratch                                       | application? evious application ation will be replicated.  Level D1 f you have a resume or tion. | If you use this option                   | y please ensure to up<br>Created Date<br>96251 16/07/2018 1<br>dy, you could subseq  | Appl<br>32:40PM                          | e this applicatio | details   |
| How would yo<br>Replicate fi<br>All information<br>job opening.<br>Source Appli<br>Application<br>Director, Asian<br>Director, Asian<br>Build a new<br>Create an app<br>into the releva<br>Load from it                                                                                                    | u like to initiate your<br>room an existing or pr<br>from your other applici<br>ication Information<br>and Pacific Ce Q<br>v application<br>lication from scratch.<br>nt fields of this applica<br>file | application? evious application station will be replicated.                                      | Job Opening ID                           | y, please ensure to up<br>Created Date<br>96251 16/07/2018 1<br>dy, you could subseq | Appl<br>1:32:40PM                        | e this applicatio | on to the |

47. Applicants who do not have stable internet connection and are unable to complete their application online may fill out the application offline first and load the application by following paragraphs 68 to 71.

48. Applicants, especially rostered candidates, are encouraged to apply early. Job openings advertised to fill specific positions may be filled with rostered candidates who are preapproved for selection during the posting period. No application will be received following the posting period of the job opening.

49. Applicants accessing Inspira from the United Nations Careers Portal will be required to log into Inspira. Applicants who do not have an account must create an account according to Chapter 2.

#### **Application snapshot**

50. The application process consists of the following steps. Applicants must fill all fields marked with an asterisk (\*). Applications should be saved at each step of the process so that the information can be retrieved later.

| Steps                      | Description                                                                                                    |
|----------------------------|----------------------------------------------------------------------------------------------------|
| 1. Welcome                 | Let us know how you learned about the job opening.                                                                                                    |
| 2. Let's start             | Decide whether you want to create your application<br>from scratch; replicate a draft or previous application; or<br>use an offline template.                                                                                                    |
| 3. Screening<br>questions  | Answer a series of questions to help us identify candidates who meet the criteria specified in the job opening.                                                                                                    |
| 4. Education               | Provide information about your university degrees and high school diploma.                                                                                                    |
| 5. Work<br>experience      | Provide information about your work experience and supervisors.                                                                                                    |
| 6. Languages               | Indicate your languages skills, especially your proficiency<br>level in the working languages of the Secretariat (English<br>and French) including your mother tongue.                                                                                                    |
| 7. Skills &<br>Training    | Add trainings that you have taken including certificates and diplomas. Add any publications.                                                                                                    |
| 8. Cover Letter            | Include your cover letter and provide professional<br>references for reference checking especially if you have<br>had less than three supervisors. Upload performance<br>evaluation reports, degree certificate, high school<br>diploma, transcripts, etc. Answer mandatory questions. |
| 9. Review your application | Review all information added in the application before clicking Submit Application.                                                                                                    |
| 10.Confirm and<br>submit   | Review the Terms and Agreements and click Certify and Submit Application.                                                                                                    |

#### Filling out the application

Screening questions

51. These are specific questions relating to the criteria specified in the job opening for identifying candidates who meet them. The question

responses should be supported by details provided in the rest of the application including for education qualifications, work experience and language fluency.

#### Education

52. Applicants should list high school diplomas and university degrees equivalent to Bachelor's, Master's or Doctorate degrees. To add a high school diploma or degree, click on *Add Education Details* in the *Education* section of the application and fill out the fields. Applicants who have completed and been conferred a high school diploma or a degree should provide the details of these qualifications and indicate that the diploma or degree was "obtained."

Add Education Details

Please list degrees or diplomas that are equivalent to Master's, Bachelor's, high school or higher levels.

| Education Details                                                                                                    |                                                                         |
|----------------------------------------------------------------------------------------------------|-------------------------------------------------------------------------|
| *Exact Title in original Language:<br>*Title of the degree/diploma in English or<br>French language e.g. Bachelor in Law:<br>*Degree/Diploma obtained: | ● Yes ◎ No                                                              |
| *Attended:                                                                                                    | From: To B                                                              |
| *Type of Institution:                                                                                                    | V                                                                       |
| *Country:                                                                                                    | Military Institution                                                    |
| *City where attended:                                                                                                    | Other<br>Belies Institution                                             |
| *Please enter name of institution:                                                                                                    | Secondary/High School                                                   |
| Institution Web Site:                                                                                                    | Seminary<br>University/Tertiary                                         |
| *Main Course of Study:                                                                                                    | ▼                                                                       |
| *Field of Study:                                                                                                    | <b></b>                                                                 |
| Specialization:                                                                                                    |                                                                         |
| *Enrollment Status:                                                                                                    | Full-Time Opart-Time                                                    |
| *Teaching Method:                                                                                                    | ▼                                                                       |
| Additional Comments:                                                                                                    |                                                                         |
| If your exact choice is not listed in the drop-d<br>"Additional Comments".                                                                             | own menus, please select the closest relevant option and explain in the |
| * Required Field                                                                                                    |                                                                         |
| Save Cancel                                                                                                    |                                                                         |

53. High school diploma and degrees must be issued by academic institutions which are accredited to issue them by the competent authorities where the institutions are based. The ultimate decision on their recognition and equivalency is made by the United Nations upon the

review of the nature, level, context and content of the education programme and accreditation status of the issuing institution.

54. Many universities and degrees are searchable from the preloaded database in the application form. In case a university or degree cannot be found and the United Nations has not otherwise recognized the degree, applicants should confirm the accreditation status of the institution and degree through the institution itself and the appropriate ministry of education and accreditation bodies. After confirming that the institution is accredited to issue the specific degree, applicants may list the degree by selecting "Other/I cannot find my school" in the field for *Name of Institution*. Applicants should then select the second option from the dropdown, as shown below, and manually enter the name of the institution.

| *Туре                                                                                                    | of Institution:                                                                                                    | University/Tertiary                                                                                                    | ▼ |  |  |  |  |
|----------------------------------------------------------------------------------------------------|----------------------------------------------------------------------------------------------------|----------------------------------------------------------------------------------------------------|---|--|--|--|--|
| *Coun                                                                                                    | try:                                                                                                    | Afghanistan                                                                                                    |   |  |  |  |  |
| *Attended in the same country?<br>*City where attended:                                                                                     |                                                                                                    | ● Yes                    ● No                                                                                                    |   |  |  |  |  |
|                                                                                                    |                                                                                                    | KABUL                                                                                                    |   |  |  |  |  |
| *Name                                                                                                    | e of Institution:                                                                                                    | Other/I cannot find my school                                                                                                    | Q |  |  |  |  |
|                                                                                                    | I cannot find my university of degree<br>this application (Attach a copy of the<br>was accredited to issue such a degre<br>institution was based; and that (2) at<br>level I have specified in this application<br>degree issuing institution was based. | decision in the "Cover letter & Attachments" tab).<br>but I certify that (1) this degree was conferred by an institution which<br>is by the competent national authorities of the country where the<br>the time of its conferral, this degree was recognized as being at the<br>on by the competent national authorities of the country where the |   |  |  |  |  |
| This degree is pending accreditation review pursuant to sections 4.2 to 4.5 of ST/AI/2018/5 on listing and recognition of academic degrees. |                                                                                                    |                                                                                                    |   |  |  |  |  |
| *Pleas                                                                                                    | e enter name of institution:                                                                                                    |                                                                                                    |   |  |  |  |  |

55. Applicants should attach a soft copy of the degree certificates, transcripts and other supplementary materials supporting the level and accreditation status of the degrees listed in their application in the Cover *Letter* section. This especially applies to applicants who are not staff and who are not holding a permanent, continuing or fixed-term appointment with the United Nations.

56. Short-term certificates or diplomas which are not equivalent to a high school diploma, or Bachelor's, Master's, Doctorate degree or equivalent should not be listed under *Education*. They may be included in the *Skills & Training* section.

#### Work experience

57. In the Work Experience step of the application, click Add Work Experience. Proceed to fill the information in the entry form. Include all relevant work experience in the application.

| *Job Title:                                                                         |                     |                       |                        | Pres             | ent Jo  |
|-------------------------------------------------------------------------------------|---------------------|-----------------------|------------------------|------------------|---------|
| *From:                                                                              |                     | 1                     |                        |                  | CIII OG |
| Troin.                                                                              |                     |                       |                        |                  |         |
| *Is this a civil servan                                                             | t position in your  | government?           |                        | U Yes            |         |
| *Is this a position in t                                                            | he UN Secretari     | t?                    |                        | Ves              |         |
| Is this a position in a                                                             | nother UN entity    | ?                     |                        | U Yes            |         |
| Employer Details                                                                    |                     |                       |                        |                  |         |
| *Name of Employer                                                                   |                     |                       |                        |                  |         |
| *Employer's Phone                                                                   |                     |                       |                        |                  |         |
| Website of Employe                                                                  | er 🗌                |                       |                        |                  |         |
| *Name of Superviso                                                                  | r                   |                       |                        |                  |         |
| Supervisor's a moil                                                                 | addraee             |                       |                        |                  |         |
| Supervisors e-Illali                                                                |                     |                       |                        |                  |         |
| *Do you have any o                                                                  | bjections to contr  | ct your current emplo | /er for references?    | ∪ Yes            |         |
| NON-UN Employ                                                                       | er Address          |                       | -                      |                  |         |
| *Country:                                                                           | Aign                | mstan                 | ¥                      |                  |         |
| *Address 1:                                                                         |                     |                       |                        |                  |         |
| Address 2:                                                                          |                     |                       |                        |                  |         |
| Address 3:                                                                          |                     |                       |                        | _ ]              |         |
| City:                                                                               |                     |                       | State:                 | *                |         |
| Postal:                                                                             |                     |                       |                        |                  |         |
| County:                                                                             |                     |                       |                        |                  |         |
| Employment Deta                                                                     | ils                 |                       |                        |                  |         |
|                                                                                     |                     |                       |                        |                  |         |
| Type of Business                                                                    |                     |                       |                        |                  |         |
| *Field of Work                                                                      |                     |                       |                        |                  |         |
| Area of Speciality                                                                  |                     |                       |                        |                  |         |
| If your exact choice i                                                              | s not listed in the | drop-down menus, pl   | ase select the closest | relevant option. |         |
| Employment type                                                                     |                     | · · ·                 |                        |                  |         |
| Please provide info                                                                 | rmation             |                       |                        |                  |         |
| No. of employees s                                                                  | upervised           | Kind o                | f employees directly s | supervised       |         |
| *Description of dution<br>achievements<br>Please enter a maxion<br>5000 characters. | es and<br>mum of    |                       |                        |                  |         |
|                                                                                     |                     |                       |                        |                  |         |
|                                                                                     |                     |                       |                        |                  |         |

58. In the Description of duties and achievements field, applicants should make sure to describe the duties followed by related achievements. This is the opportunity for applicants to elaborate on how they meet the work experience criteria of the job opening.

59. Applicants should provide the contact information of their employers and supervisors. The United Nations may contact them for employment record verification and qualitative reference checks. If the applicants do not wish the United Nations to contact their current employer and supervisor, they may so indicate for the current work experience. However, if they are selected for a job opening, their current employer and supervisor will be contacted.

| ter Employment Details                                                                            |                                                                                                    | - 15  |          |
|---------------------------------------------------------------------------------------------------|----------------------------------------------------------------------------------------------------|-------|----------|
| Job Title:                                                                                        | Procurement assistan                                                                                                    | Pres  | sent Job |
| From:                                                                                             | 01/01/2009                                                                                                    | -     |          |
| Is this a civil servant position i                                                                | n your government?                                                                                                    | • Yes | No       |
| Is this a position in the UN Se                                                                   | cretariat ?                                                                                                    | • Yes | No       |
| Is this a position in another Ut                                                                  | N entity ?                                                                                                    | O Yes | No       |
| Employer Details                                                                                  |                                                                                                    |       |          |
| ame of Employer                                                                                   | Xerox Inc                                                                                                    |       |          |
| mployer's Phone                                                                                   | 222/344-5678                                                                                                    |       |          |
| Vebsite of Employer                                                                               | xerox.com                                                                                                    |       |          |
| ame of Supervisor                                                                                 | Mr.Adams                                                                                                    |       |          |
| iupervisor's e-mail address                                                                       | un_migration@un.org                                                                                                    |       |          |
| "Do you consent to our contai<br>verification? (If you are select<br>question unless you withdraw | cting your current employer and supervisor for reference<br>ed, they will be contacted irrespective of your response to this<br>your candidature) | © Yes | © No     |
| Non-on Employer Addre                                                                             | 55                                                                                                    |       |          |
| *Country:                                                                                         | United States •                                                                                                    |       |          |
| *Address 1:                                                                                       | 200 parkdrive                                                                                                    |       |          |
| Address 2:                                                                                        |                                                                                                    |       |          |
| Address 3:                                                                                        |                                                                                                    |       |          |
| City:                                                                                             | new jersey State: New Jersey                                                                                                    | ۲     |          |
| Postal:                                                                                           | 07230                                                                                                    |       |          |
| Courses                                                                                           | hudson                                                                                                    |       |          |

Languages

60. Applicants should remember to indicate their proficiency level for the languages specified in the job opening including their mother tongue. Applicants will not be considered for job openings if they do not indicate proficiency in the required languages. Generally, fluency in either English or French, the two working languages of the United Nations Secretariat, is required for any job openings.

| *Language                 | English       | ¥ |
|---------------------------|---------------|---|
| Reading Proficiency       | Fluent        | V |
| Speaking Proficiency      | Fluent        | ▼ |
| Understanding Proficiency | Fluent        | ▼ |
| Writing Proficiency       | Fluent        | V |
| How Acquired?             | Mother Tongue | ▼ |

#### Mother/Principal Tongue

61. To be considered fluent in a language, the proficiency level in all four specified areas (i.e. reading, speaking, understanding and writing) must be "fluent." To be considered to have knowledge in a language, the proficiency level in at least two out of the four specified areas must be "confident" or "fluent."

Skills & Training

- 62. In this section, applicants may list:
  - Short-term certificates or diplomas which are not equivalent to Bachelor's, Master's, Doctorate or equivalent degrees
  - Licenses and professional certificates (e.g. Certified Public Accountant CPA)
  - Publications (e.g. books, articles, journals and reports)

#### Cover letter

63. A cover letter should be brief and targeted to the job opening that applicants are applying for. The cover letter should highlight their most relevant experience, qualifications and competencies. It should also demonstrate the applicants' suitability for the position and how they can contribute to delivering the team's mandates and goals.

#### References

64. The United Nations seeks professional reference mainly from the applicants' supervisors. Applicants who have had a relatively short career and less than three supervisors may include other professional referees such as professors, thesis advisors, mentors, colleagues, clients or other persons with whom they have had professional relationships.

#### Submitting the application

65. Applicants should review their application carefully before submitting it. Once the application has been submitted, applicants will not be able to make changes to it. They may withdraw an application, but they cannot apply to the same job opening again.

66. Applicants give consent to reference verification at the time of submitting the application. The United Nations and its authorized service providers may contact the academic institutions, employers, supervisors, references, organizations of the United Nations system and other international organizations and governments, and investigate if the applicants meet the highest standards of efficiency, competence and integrity standards required for employment with the United Nations. When applicants specifically express their consent to contacting the current employer and supervisor in the application, they may be contacted at any stage of the recruitment process. Selected applicants may not have the option of opting out of reference verification with the current employers and supervisors.

67. If applicants need to update their profile, they may save the application and go to *My Profile*. After they have updated their profile, they may retrieve the application by clicking on *My Applications* in the Inspira home page.

#### Using offline application

68. While it is easier to fill out the application online, applicants who do not have stable internet connection may use the offline application form. As the first step, applicants should download the latest version of the template. Only the latest version can be uploaded back to Inspira.

69. To start an offline application, applicants should create a draft application or an application for a specific job opening, and in step 2 of the application process (*Let's start*), download the Offline Application Template. Alternatively, applicants can download the template through a link located at the bottom of the law

| Application Guidelines |                              |  |  |  |  |
|------------------------|------------------------------|--|--|--|--|
| ."Ô.                   | Application Tips             |  |  |  |  |
| Ö                      | Application Process          |  |  |  |  |
|                        | Download Offline Application |  |  |  |  |

template through a link located at the bottom of the Inspira home page.

70. Follow the instructions provided in the offline application template and fill out the form.

#### Inspira Uploadable Application Form Version: 202

Warning: The United Nations is aware of various schemes being circulated via e-mail, regular mail and fax, falsely stating that they are issued by or associated with the United Nations. Please note that the United Nations only accepts applications uploaded through the inspira online recruitment system. Email applications will not be accepted.

| Instruction                                                                                                    | Educ                                                                                                    | ation               | Work      | Experie         | nce         | Lar | nguage                | Skills | & Training               | Ref       | erences | Cover<br>Additional | Letter<br>Inform | &<br>ation     | Review/S          | ubm |
|----------------------------------------------------------------------------------------------------|----------------------------------------------------------------------------------------------------|---------------------|-----------|-----------------|-------------|-----|-----------------------|--------|--------------------------|-----------|---------|---------------------|------------------|----------------|-------------------|-----|
| Languages                                                                                                    |                                                                                                    |                     |           |                 |             |     |                       |        |                          |           |         |                     |                  |                |                   |     |
| Please list all<br>provided in th<br>your proficien<br>level in at leas<br>Your applicati<br>knowledge is<br>proficiency lease | Please list all languages that you know including your mother tongue, and indicate your proficiency level from the dropdown list<br>provided in the four specified areas of "Reading", "Speaking", "Understanding" and "Writing". To be considered fluent in a language,<br>your proficiency level in all four specified areas must be "Fluent". To be considered to have knowledge in a language, your proficiency<br>level in at least two out of the four specified areas must be "Confident" or "Fluent".<br>Your application will be rejected if you fail to indicate that you meet the requisite proficiency level for a language in which fluency or<br>knowledge is required for this job opening. You may be considered not suitable if you fail to indicate that you meet the requisite<br>proficiency level for a language in which fluency or knowledge is desirable for this job opening. |                     |           |                 |             |     |                       |        |                          |           |         |                     |                  |                |                   |     |
| Languages                                                                                                    |                                                                                                    | Speakir<br>Proficie | ng<br>ncy | Readi<br>Profic | ng<br>iency |     | Writing<br>Proficienc | у      | Understan<br>Proficiency | ding<br>′ | How Acc | uired?              |                  | Mothe<br>Tongu | er Pass<br>ue LPE |     |
| English                                                                                                    | -                                                                                                    | Fluent              |           | - Confid        | lent        | •   |                       | •      |                          | •         |         |                     | -                |                |                   | ×   |
|                                                                                                    | Add La                                                                                                    | nguage              | s         |                 |             |     |                       |        |                          |           |         |                     |                  |                |                   |     |

71. While applying for a job opening, choose the "Load from File" option at the second step of the application process (*Let's start*). Once the template has been uploaded, complete the remaining process to submit the application.

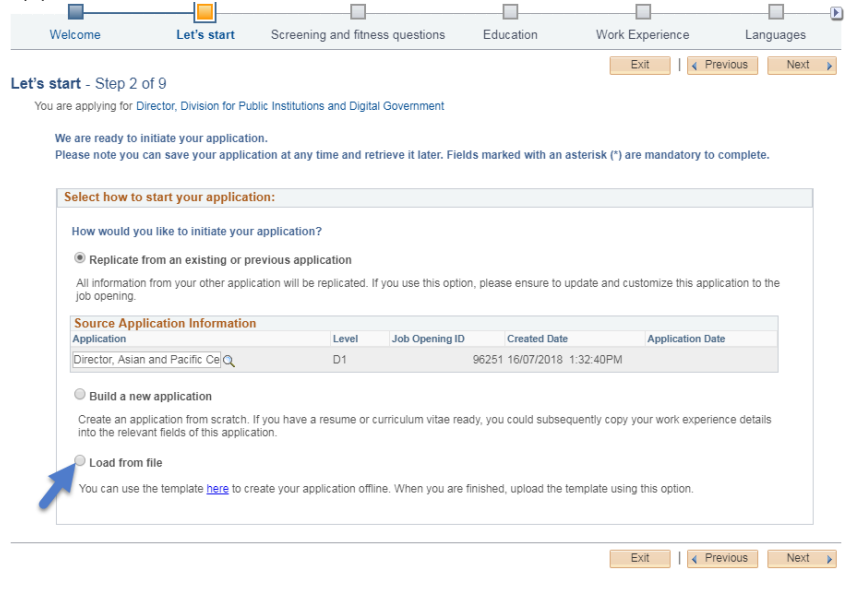

## **Chapter 4: Evaluation and assessment**

72. After submitting the application, applicants may go through various stages of evaluation and assessment.

#### Automatic and manual screening

73. Upon submission, applications go through an automatic screening process in Inspira based on a set of pre-established rules on age, academic qualifications, length of work experience, family relationships, criminal record and others according to the United Nations Staff Regulations and Rules, applicable policies and requirements of the job opening. In some cases, the United Nations may conduct manual reviews requiring applicants to respond in a timely manner.

#### Evaluation

74. The hiring managers evaluate the released applicants and create a shortlist of applicants based on the criteria specified in the job opening.

#### Assessments

75. Shortlisted applicants may be invited to participate in assessments such as written exercises, presentations, technical tests, knowledge-based interview, competency-based interviews or other assessments.

76. Assessments are normally scheduled for a specific date and time slot. Applicants who do not respond to invitations or cannot be reached by e-mail or phone in a timely manner, or do not participate in assessments will be disqualified.

77. Applicants should follow all instructions. Failing to do so including missing the deadline for submitting the response may lead to disqualification. Cheating will immediately disqualify the applicants from further consideration.

#### **Competency-based interviews**

78. For job openings and generic job openings, the competencybased interview is a mandatory assessment methodology. Only a select number of applicants are invited for this interview. The goal of this interview is to gather objective evidence of the applicants' competencies through their past behaviour and performance. 79. Before the interview, applicants should familiarize themselves with the indicators of each competency stipulated in the job opening and think about the past examples where they demonstrated those indicators.

80. During the interview, the interview panel normally consisting of three United Nations staff members including the hiring manager, will ask for examples when they have demonstrated the competencies, particularly how they handled or addressed a situation or task. Applicants may be asked to give both positive and negative examples for some of the competencies. These questions are called behavioural questions. Appraisal and comparison questions may be used to obtain further insight on the applicant's behaviours. Several probing or follow-up questions may also be asked until the interview panel has gathered sufficient evidence.

81. The below table shows some examples of different question types which are asked during a competency-based interview:

| Behavioral | Give me an example of                                   |
|------------|---------------------------------------------------------|
|            | Please describe a situation when you had to and         |
|            | how did you go about it?                                |
| Appraisal  | What was the feedback you received from your team       |
|            | members?                                                |
|            | • What feedback did you receive about your role in this |
|            | project?                                                |
| Comparison | In relation to leadership specifically, what makes you  |
|            | stand out as compared to others around you?             |
|            | • Which of your previous experiences working in a team  |
|            | was the best as compared to others, and why?            |
| Probing/   | What happened next?                                     |
| follow-up  | • What were your specific responsibilities in the team? |

82. A competency-based interview typically lasts 30 to 60 minutes. Depending on the location of the applicant and availability of communication methodologies, a mix of in-person, video or phone interviews may occur.

## Chapter 5: Application results and roster placement

#### Checking application status

Applicants may check the status of their application in Inspira by 83. clicking My Applications. Each status has the following meaning:

- Draft means the applicant has started a draft application but has not ٠ submitted it.
- Applied means the applicant has just applied to the job opening and the application is being screened through Inspira.
- Under Consideration means the application has been screened by Inspira, and the recruitment process is on-going.
- Recruitment Completed means the process has been completed with the selection of another applicant.
- Rostered means the applicant was recommended for the job opening ٠ although he or she was not selected.
- Selected means the applicant was selected for the job opening. •
- Filled from Roster means a rostered applicant was selected. ٠
- JO Cancelled means the job opening was cancelled.

#### **Application result: Selected**

84. Applicants who are selected for job openings are notified immediately. Selected applicants must confirm their continued interest and availability via e-mail within five business days of the notification. If no confirmation is received within five business days, another applicant may be selected.

#### Application result: Rostered

85. All applicants who are recommended for selection and roster placement for job openings and generic job openings, including the

selected applicants, are placed on the roster, which is a pool of preapproved candidates for subsequent job openings at the same level and with similar functions. However, placement on the roster is no guarantee of a future selection or appointment. The scope of the roster may change as determined appropriate by the United Nations Office of Human Resources in the Department of Management Strategy, Policy and Compliance.

86. Roster candidates receive an invitation to apply when job openings are advertised where they are preapproved for selection. Roster candidates are encouraged to apply as early as possible because the hiring managers may immediately recommend roster candidates for selection without the full evaluation and assessment process.

87. To view roster memberships and details including the level, status, membership start date and associated job titles, click My Roster Memberships at the top of the Inspira home page. Candidates may withdraw from the roster or put their roster membership on hold on this page. Once candidates withdraw themselves from a roster, the roster membership Memberships cannot be reinstated.

|      | R   |      |   |
|------|-----|------|---|
| Му   | Ros | ster | r |
| /lem | ber | shi  | r |

| <b>_</b>              | My Profile   N | /ly Applicat | ions   My Rost | er Memberships | My Notification | ns 27)   Job Search   My | Favorite Jobs | My Saved Search | es & Job Alerts      | My Upcon           | ning Test Sch | nedules     |
|-----------------------|----------------|--------------|----------------|----------------|-----------------|--------------------------|---------------|-----------------|----------------------|--------------------|---------------|-------------|
| My Roster Memberships |                |              |                |                |                 |                          |               |                 |                      |                    |               |             |
| My Roster Memberships | 5              |              |                |                |                 |                          |               |                 |                      |                    |               |             |
| Application           |                | Level        | Status         | Membersh       | rip Start Date  | Membership Expiration I  | Date Date     | Withdrawn       | Associated<br>Titles | View/Print<br>PHP* | Withdraw      | Put on Hold |
| FINANCE AND BUDGET OF | FICER          | P3           | Rostered       | 10/05/201      | 13              |                          |               |                 | <u>F</u>             | 6                  | 卣             | ٩           |

88. In My Roster Memberships page, applicants will also see currently available job openings to which they may apply as roster candidates.